## Orientação para o Cadastro de Usuário no Sistema MTR-MG

**Passo 1.** Após acessar o Sistema MTR-MG em <u>http://mtr.meioambiente.mg.gov.br</u> e clicar na opção "*NOVO USUÁRIO*", escolha seu "*PERFIL*"

*Gerador*: Marque esse perfil se você for somente um Gerador de resíduos, ou se for também um Importador de Resíduos Controlados (conforme IN 12/2013 do IBAMA) ou um Exportador de resíduos.

*Gerador/Destinador*: Marque esse perfil se você preenche o perfil de *Gerador* e que também recebe, para destinação, resíduos de outros geradores. Esse é o caso de empresas que fabricam produtos, havendo geração de resíduos resultantes de sua operação, e também recebem resíduos de outros geradores, que são incorporados em seus processos produtivos, exercendo assim a destinação desses resíduos.

*Gerador/Transportador*: Marque esse perfil se você preenche o perfil de *Gerador* e que também efetue o transporte dos resíduos gerados. Marque também se você preenche o perfil de *Transportador* e que também gere resíduos.

*Gerador/Transportador/Destinador*: Marque esse perfil se você preenche o perfil de *Gerador/Transportador* e que também recebe, para destinação, resíduos de outros geradores para destinação.

Transportador: Marque este perfil se você for somente um Transportador de resíduos.

**Destinador**: Marque este perfil se você for um Destinador de resíduos, sendo essa destinação passível ou não de licenciamento (ver nota).

**Destinador/Gerador**: Marque esse perfil se você preenche o perfil de **Destinador** (ou seja, sua atividade principal é a triagem, reciclagem, tratamento, disposição ou outra forma de destinação de resíduos ou rejeitos) e também seja um gerador de resíduos ou rejeitos que serão destinados em outro local, podendo esses resíduos serem resultantes do próprio processo de destinação ou de outras áreas na unidade.

*Destinador/Transportador*: Marque esse perfil se você preenche o perfil de Destinador e que também efetua o transporte de resíduos.

*Destinador/Transportador/Gerador*: Marque esse perfil se você preenche o perfil de *Destinador/Gerador* e que também efetua transporte de resíduos.

*Armazenador Temporário*: Marque este perfil se você possuir instalação somente para a realização de armazenamento temporário de resíduos, recebendo o resíduo sólido ou o rejeito do gerador para armazenamento por tempo determinado, visando ou não a consolidação de cargas, para posterior encaminhamento ao destinador, sem efetuar qualquer outra operação.

**Passo 2.** Indique os dados referentes ao empreendimento que está sendo cadastrado, tais como CNPJ ou CPF, endereço e e-mail.

| * Entrar com: | CNPJ OCPF |                            |             |
|---------------|-----------|----------------------------|-------------|
| * CNPJ:       |           | *<br>Nome/Razão<br>Social: |             |
| * E-mail:     |           | * Repetir E-<br>mail:      |             |
| Telefone:     |           | Fax/Tel:                   |             |
| * CEP:        |           | * UF:                      | Selecione v |
| * Municipio:  | <b>T</b>  | * Bairro:                  |             |
| * Logradouro: |           | Número:                    |             |
| Complemento:  |           |                            |             |

**Passo 3.** Para cada atividade realizada e inclusa em seu perfil declarante, você será solicitado a indicar informações relativas ao seu licenciamento ambiental.

Caso exerça atividade não passível de licenciamento ambiental em nenhuma esfera (estadual, municipal ou IBAMA), é só assinalar a opção "Isento" na seção correspondente aos dados da licença. Caso exerça atividade sujeita a licenciamento ambiental, informe se a unidade é licenciada em âmbito municipal, estadual ou federal (IBAMA), assinalando a opção correspondente.

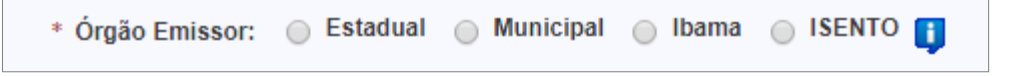

Feito isso, irão se abrir os campos para inserção dos demais dados básicos sobre o licenciamento, como n° da licença, processo administrativo e data de validade da licença. No campo *"Código de Atividade"* indique o seu código de atividade objeto do licenciamento, de acordo com a DN COPAM n° 74/2004 ou DN COPAM n° 217/2017 (no caso de licenciamento realizado a partir de 06 de março de 2018), caso licenciado no estado de Minas Gerais, ou o código de atividade utilizado a nível municipal.

| * Licença nº: |           | Processo nº: | 🔋 * Cód. Atividade: | 🚺 Validade: |  |
|---------------|-----------|--------------|---------------------|-------------|--|
| Estado:       | Selecione | • Municipio: | ¥                   |             |  |

No caso de licenciamento pelo IBAMA, serão solicitadas apenas o número da licença e respectiva validade.

| * Órgão Emissor: | Estadual | Municipal | Ibama     | ) ISENTO 🔋 |
|------------------|----------|-----------|-----------|------------|
| * Licença nº:    |          |           | Validade: |            |

Para os empreendimentos que possuírem mais de uma licença, pode ser inserido no campo "Licença nº", o número da licença da atividade principal, usando esta como referência também para o preenchimento da data de validade da licença. Todos os processos administrativos relativos à licenças vigentes e os respectivos códigos de atividade realizadas podem ser inseridos nos campos "Processo nº" e "Cód. Atividade", pois estes são abertos.

**Passo 4.** Caso seu perfil inclua "Transportador", você devera inserir também as placas dos veículos usados nessa atividade e os tipos de resíduos que transporta. Caso seja destinador de resíduos ou rejeito, além das informações sobre o licenciamento, você deve informar quais as classes e grupos de resíduos recebe para destinação e quais as formas de destinação são realizadas na unidade que está sendo cadastrada.

**Passo 5.** Indique os dados **(CPF, cargo e e-mail)** do responsável pelo elaboração do cadastro (Usuário Administrador). Esse e-mail indicado, do Administrador, será o e-mail que será utilizado pelo sistema para se comunicar com você e para os qual será encaminhada a senha de acesso ao sistema. Lembre-se da Responsabilidade Legal quanto à fidelidade e validade das informações que serão incluídas no seu cadastro.

<u>Passo 6</u>. Após finalizado o preenchimento dos dados necessários, referentes às atividades realizadas pelo empreendimento, clique em "**SALVAR**". Na sequência, faça o *upload* dos documentos de licença e logo, se solicitado pelo sistema (dependerá do seu perfil declarante e de exercer atividade licenciada ou não). Seu cadastro será processado pelo sistema.

Os arquivos de licença a serem enviados em "pdf" devem ter no máximo 1MB. Faça o ajuste necessário no momento da digitalização.

Cabe destacar que no caso de haver várias licenças para a mesma atividade (por exemplo, a unidade tem licenças diferentes para tecnologias de destinação diferentes), as várias licenças podem ser unidas em um único PDF de até 1MB para *upload* de um arquivo único. O mesmo pode ser feito quando, além da licença, houver um TAC ou documento do órgão ambiental atestando a formalização tempestiva de processo de revalidação de licença.

**Passo 7.** Um e-mail com sua senha de acesso será enviada pelo sistema para o e-mail do Administrador informado no cadastro. Esta senha deve ser utilizada para ingressar no **Sistema MTR**. Neste e-mail também estará indicado o CPF do usuário cadastrado como Administrador.

Como Administrador voce poderá administrar seus dados e com a Senha de Acesso poderá acessar o sistema. O acesso ao sistema se dará exclusivamente com inclusão do *CPF* do usuário que está acessando e sua *Senha de Acesso*.

Após o primeiro acesso, a senha pode ser alterada e o usuário administrador também pode incluir outros usuários tanto como administrador quanto como "usuário normal", para acesso e operacionalização do sistema MTR pela unidade em questão.

Você também pode acessar o vídeo tutorial de como cadastrar-se no sistema MTR-MG, clicando aqui: <u>http://bit.ly/cadastro\_MTR\_MG</u>